## How To Update Transaction Label or Description

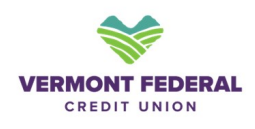

| <ul> <li>Select</li> </ul>                                                                                                    | Transa     | ctions a     | nd                                                   |                                                                                                    |                    |                   |                                           |             |
|----------------------------------------------------------------------------------------------------|------------|--------------|------------------------------------------------------|----------------------------------------------------------------------------------------------------|--------------------|-------------------|-------------------------------------------|-------------|
| • Select                                                                                                    | a specif   | ic transad   | ction                                                |                                                                                                    |                    |                   |                                           |             |
| Dashboard <b>A</b>                                                                                                    | Accounts   | Transfer & F | Pay Tools                                            | Quick Apply                                                                                             | Financial Plann    | ing Help & S      | upport                                    |             |
|                                                                                                    |            |              |                                                      |                                                                                                    |                    |                   |                                           |             |
| Accou                                                                                                    | ints       |              |                                                      |                                                                                                    |                    |                   |                                           |             |
|                                                                                                    |            |              |                                                      |                                                                                                    |                    |                   |                                           |             |
| Accounts Ta                                                                                                    | ax Informa | tion         |                                                      |                                                                                                    |                    |                   |                                           |             |
| Accounts Ta                                                                                                    | ax Informa | tion         |                                                      |                                                                                                    |                    |                   |                                           |             |
| Checking<br>3 accounts                                                                                                    | ax Informa | tion         | ReW                                                  | /ARD Checking                                                                                           | 1                  |                   | Current Balance A                         | wailable Ba |
| Checking<br>3 accounts                                                                                                    | ax Informa | tion         | ReW                                                  | /ARD Checking                                                                                           | /                  | 8                 | Current Balance A                         | wailable Ba |
| Checking<br>3 accounts                                                                                                    | ax Informa | tion         | ReW<br>Transac                                       | /ARD Checking<br>୦୪୫୨୫ ୦୦<br>tions Accoun                                                               | /<br>t Details Ana | ytics             | Current Balance A                         | wailable Ba |
| Checking<br>3 accounts                                                                                                    | ax Informa | tion         | ReW                                                  | /ARD Checking<br>1898 @<br>tions Accoun                                                                 | t Details Ana      | ytics<br>Sort By: | Current Balance A                         | wailable Ba |
| Checking<br>3 accounts                                                                                                    | ax Informa | tion         | ReW<br>Transac                                       | /ARD Checking<br>1898 @<br>tions Account<br>tch                                                         | t Details Ana      | ytics<br>Sort By: | Current Balance A                         | wailable Ba |
| Checking<br>3 accounts                                                                                                    | ax Informa | tion         | ReW<br>Transac                                       | ARD Checking                                                                                            | t Details Ana      | ytics<br>Sort By: | Current Balance A<br>Default V            | wailable Ba |
| Checking<br>3 accounts                                                                                                    | ax Informa | tion         | ReW<br>Transac                                       | ARD Checking<br>2898 ©<br>tions Account<br>tions<br>Ch<br>DESCRIPTION<br>Xfer From *****995             | t Details Ana      | ytics<br>Sort By: | Current Balance A<br>Default V            | wailable Ba |
| Checking<br>3 accounts<br>Checking<br>3 accounts<br>Checking<br>3 accounts<br>Checking<br>3 accounts<br>Checking<br>3 accounts<br>Checking<br>3 accounts<br>Checking<br>3 accounts<br>Checking<br>3 accounts<br>Checking<br>3 accounts<br>Checking<br>3 accounts<br>Checking<br>3 accounts<br>Checking<br>3 accounts<br>Checking<br>Checking<br>3 accounts<br>Checking<br>Checking | ax Informa | tion         | ReW<br>Transac<br>Q Sear<br>DATE<br>SEP<br>12<br>Tag | ARD Checking<br>2898 ⊚<br>tions Accoun<br>tions<br>Ch<br>DESCRIPTION<br>Xfer From *****995<br>Transfers | t Details Ana      | ytics<br>Sort By: | Current Balance A Default  AMOUNT \$20.00 | wailable Ba |
| Checking<br>3 accounts<br>Checking<br>3 accounts<br>Checking<br>3 accounts<br>Checking<br>1 accounts<br>Credit Cards<br>1 account                                                                                                    | ax Informa | tion         | ReW                                                  | ARD Checking<br>1898 ©<br>tions Account<br>tions Account<br>transfers<br>Netflix                        | t Details Anal     | ytics<br>Sort By: | Current Balance A Default  AMOUNT \$20.00 | wailable Ba |

2 Within the transaction info, click **Dispute/Fraud (Please call 888-252-0202)** 

| <b>q</b> <sub>Sea</sub> | arch                               |              | Sort By:       | Default 🗸 | <b>↑ ↓</b> |
|-------------------------|------------------------------------|--------------|----------------|-----------|------------|
| ð                       | <u>₽</u>                           |              |                |           |            |
| DATE                    | DESCRIPTION                        |              |                | AMOUNT    | BALANCE    |
| SEP<br>12<br>2024       | Xfer From *****9950<br>Transfers   |              |                | \$20.00   | \$8.28     |
|                         | Summary  © Dispute/Fraud (Rease ca |              |                |           |            |
|                         | DESCRIPTION                        | Deposit      |                |           |            |
|                         | ACCOUNT                            | ReWARD Check | cing *****9898 |           |            |
|                         | CATEGORY                           | Transfers    |                |           |            |
|                         | AMOUNT                             | \$20.00      |                |           |            |

**3** Click **The transaction's simple description is incorrect.** 

| <b>Q</b> Sea      | irch                             | <b>T</b>                                   | Sort By:        | Default           | $\sim$   | 1   | *   |  |
|-------------------|----------------------------------|--------------------------------------------|-----------------|-------------------|----------|-----|-----|--|
| æ                 | <u>•</u>                         |                                            | Need help?      |                   |          |     |     |  |
| DATE              | DESCRIPTION                      |                                            | The trans       | action's simp     | ole<br>t |     | łCE |  |
| SEP<br>12<br>2024 | Xfer From *****9950<br>Transfers |                                            | I have a q      | uestion abo<br>n. | ut this  |     | .28 |  |
| SEP<br>12<br>2024 | Netflix<br>Entertainment         |                                            |                 | Cancel            | Sele     | ect | .72 |  |
|                   | Summary                          |                                            | ⑦ Dispute/Frauc | l (Please ca      |          |     | ×   |  |
|                   | DESCRIPTION                      | POS Withdrawal: NETFLIX COM LOS GATOS CAUS |                 |                   |          |     |     |  |
|                   | ACCOUNT                          | ReWARD Checking *****9898                  |                 |                   |          |     |     |  |
|                   | CATEGORY                         | Entertainment                              |                 |                   |          |     |     |  |
|                   | amount - \$16.57                 |                                            |                 |                   |          |     |     |  |
|                   | TRANSACTION MEMO                 |                                            |                 |                   |          |     |     |  |

## 4 Click "**Original Description**" if that is the correct transaction description

## • Then click **Update.**

|                          |                                   |                                            |            | description:                                                                                                    |
|--------------------------|-----------------------------------|--------------------------------------------|------------|----------------------------------------------------------------------------------------------------|
| ansa<br>A <sub>Sea</sub> | rch                               | etails Analytics                           | ↑ <b>↓</b> | We attempted to simplify your transaction<br>description using our new AI engine so it<br>would be easier to read, recognize, and<br>categorize. But, we don't always get it right. |
| الم<br>DATE              |                                   | AMOUNT                                     | BALANCE    | If you think it is incorrect, simply choose to<br>display the original description shown below<br>Your actions will help us improve the<br>experience in the future.                |
| SEP<br>12<br>2024        | Xfer From *****9950<br>Transfers  | \$20.00                                    | \$8.28     | Simplified Description     Netflix                                                                                                    |
| SEP<br>12<br>2024        | Netflix<br>Entertainment          | -\$16.57                                   | -\$11.72   | original Description<br>POS Withdrawal: NETFLIX COM                                                                                                    |
|                          | Summary                           | ⑦ Dispute/Fraud (Please ca                 | ×          |                                                                                                    |
|                          | DESCRIPTION                       | POS Withdrawal: NETFLIX COM LOS GATOS CAUS |            |                                                                                                    |
|                          | ACCOUNT ReWARD Checking *****9898 |                                            |            |                                                                                                    |
|                          | CATEGORY                          | Entertainment                              |            |                                                                                                    |
|                          | AMOUNT                            | - \$16.57                                  |            |                                                                                                    |
|                          | TRANSACTION MEMO                  |                                            |            |                                                                                                    |